(CAMOSUN @Learning

# Overview of Weighting Options in the Grades Tool - D2L Tutorial

Tutorials

This tutorial is designed for faculty who have previous experience using the Grades tool in D2L. For further information, please contact <u>elearning@camosun.ca</u> for assistance.

021

# Scenario

This tutorial will cover the basics of weighting grade items within categories. Note that your Gradebook must be set with a Weighted Grading System in order weight items in a category.

# The Basics

When creating Categories for your grade items, you are given the choice of manually weighting items, having item weights distributed by points, or having item weights distributed evenly within the category. The following is a break-down of what each of these means.

#### Manually assign weights

• When you set a category to *Manually assign weight to items in the category*, this means that you will need to calculate how much each grade item is weighted within a category.

| Edit Category: Quizzes                                                                                                    |  |  |
|----------------------------------------------------------------------------------------------------|--|--|
| Properties Restrictions                                                                                                    |  |  |
| General                                                                                                    |  |  |
| Numer                                                                                                    |  |  |
| Quitters                                                                                                    |  |  |
| Theref Name                                                                                                    |  |  |
|                                                                                                    |  |  |
|                                                                                                    |  |  |
| 7 Show Description                                                                                                    |  |  |
| Grading                                                                                                    |  |  |
| Weight                                                                                                    |  |  |
| 25 Ø                                                                                                    |  |  |
| Allow category grade to exceed category weight 🥪                                                                                                    |  |  |
| Distribution                                                                                                    |  |  |
| Distribute weights by points across all items in the category                                                                                                    |  |  |
| Distribute weight evenly across all items                                                                                                    |  |  |
| Number of highest non-bonus items to drop for each user      Number of lowest non-bonus items to drop for each user                                                                                                    |  |  |
| in a set of the set the set of the set of th |  |  |
| Display Options                                                                                                    |  |  |
| ) Shaw Disalar Outlans                                                                                                    |  |  |
|                                                                                                    |  |  |
| Save and Classe Save and New Save Cancel                                                                                                    |  |  |

• To do this, take the weight of the **item** toward the Final grade, and divide that by the weight of the **category** towards the Final grade. For example, in this category (Quizzes), there are 2 quizzes, which together are worth **25**% of the final grade.

| Criter Gr | Enter Grades Managa Grades Schemes O Sollings O Male |            |             |            |              |  |  |  |
|-----------|------------------------------------------------------|------------|-------------|------------|--------------|--|--|--|
| -         | New Address and                                      |            |             |            |              |  |  |  |
| ***       | * E#                                                 |            |             |            |              |  |  |  |
|           | Costs Name                                           | Tops       | Association | Max. Pares | Magn         |  |  |  |
|           | Asignments 🐱                                         |            |             |            | -            |  |  |  |
|           | Autgement 1 -                                        | Majamatria |             | 20         | 33.303033333 |  |  |  |
|           | Anigment 2 -                                         | Numeric    |             | 30         | 33.333333333 |  |  |  |
|           | Assignment 3 🗸                                       | Numeric    |             | 25         | 33.33333333  |  |  |  |
|           | Quizzes 🐱                                            |            |             |            | 25           |  |  |  |
|           | Quiz 1 🗸                                             | Numeric    | 2           | 36         | 40           |  |  |  |
|           | Quiz 2 🐱                                             | Numeric    | e.          | 58         | 60           |  |  |  |
|           | Participation 🗸                                      | Numeric    | 2           | 50         | 10           |  |  |  |
|           | Find Exen 💌                                          | Mamoria    |             | 130        | 15           |  |  |  |
|           | Presentations w                                      |            |             |            | 10           |  |  |  |
|           | Presentation 1 w                                     | Numeric    |             | 40         | 25           |  |  |  |
|           | Presentation 2 w                                     | Numeric    |             | 20         | 125          |  |  |  |
|           | Presentation 3 w                                     | Marriette  |             | 930        | 62.5         |  |  |  |
|           | Final Calculated Study: +                            |            |             |            |              |  |  |  |

• So, if Quiz 1 is worth **10**% of the final grade, you will set the weight of the Quiz 1 item (within the category) as **40**% (10/25).

| Properties Restrictions Objectives      |
|-----------------------------------------|
| General                                 |
| Туре                                    |
| Numeric                                 |
| Name *                                  |
| Quiz 1                                  |
| Short Name                              |
| •                                       |
| Category                                |
| Quizzes (25% of final grado             |
| Show Description                        |
| Grading                                 |
| Maximum Point                           |
| 36                                      |
| Weight *                                |
| 40                                      |
| Can Exceed                              |
| 0                                       |
| Bonus                                   |
| •                                       |
| Grade Scheme                            |
| Default Scheme (Percentage) 🗸 📀         |
| Save and Close Save and New Save Cancel |

### Distribute weights by points

• When you set a category to *Distribute weights by points across all items in the category*, this means that the more points an item in the category is worth, the higher its weight in the category will be (automatically) calculated. For example, in this Presentations category, there are 3 presentations. One is worth 40 points, one is worth 20 points, and one is worth 100 points. Note that each one is (automatically) weighted in the category according to the number of points it's worth.

| <b>X</b> *** | A Sat                    |           |             |          |               |
|--------------|--------------------------|-----------|-------------|----------|---------------|
|              | Cost las                 | See.      | Association | No. Putt | Wargin        |
|              | Asiguremi w              |           |             |          | 40            |
|              | Assignment 3 💌           | Numeric   |             | 20       | 33.3333333333 |
|              | Autgement 2 🐱            | Numeric   |             | 30       | 33.333333333  |
|              | Assignment 2 🐱           | Mannerite |             | 25       |               |
|              | Quines w                 |           |             |          | 25            |
|              | Qirt •                   | Numeric   |             | 34       | 40            |
|              | Qiii 2 •                 | Numeric   |             | 54       | 40            |
|              | Participation +          | Numeric   |             | 50       | 30            |
| 0            | Find Evan 🐱              | an at     | 8           | 190      | 15            |
| 3            | Presentations 🐱          |           |             |          | 10            |
|              | Presentation 1 🐱         | Numeric   | -           | 40       | 25            |
|              | Presentation 2 🐱         | Numeric   | а.          | 20       | 12.5          |
| 0            | Presentation 3 🐱         | Numeric   | 14 - J      | 100      | 62.5          |
| 0            | Final Calculated Grade w |           |             |          |               |
|              | Final Adjusted Grade 🐱   |           |             |          |               |

#### Distribute items evenly

• When you set a category to *Distribute weight evenly across all items*, this means that each item in the category will be given the same weight regardless of its points value. For example, in this Assignments category there are 3 assignments each of which are (automatically) weighted to 33.3% of the category, even though all are assigned different points values.

| Training Course 03 Course Home My Tools - Edit Course |                                                     |         |             |             |              |  |  |  |  |
|-------------------------------------------------------|-----------------------------------------------------|---------|-------------|-------------|--------------|--|--|--|--|
| Enter Gr                                              | Enter Grades Manage Grades Schemes O turings O majo |         |             |             |              |  |  |  |  |
| Nov v Mart Actions w                                  |                                                     |         |             |             |              |  |  |  |  |
| X tunton                                              |                                                     |         |             |             |              |  |  |  |  |
|                                                       | Grade time                                          |         | Association | Max. Paints | Weight       |  |  |  |  |
|                                                       | Assignments 🐱                                       |         |             |             | 40           |  |  |  |  |
|                                                       | Assignment 1 🐱                                      | Numeric |             | 20          | 33.333333333 |  |  |  |  |
|                                                       | Assignment 2 🗸                                      | Numeric |             | 30          | 33.333333333 |  |  |  |  |
|                                                       | Assignment 3 🐱                                      | Numeric | -           | 25          | 33.333333333 |  |  |  |  |
|                                                       | Quitzes 🖌                                           |         |             |             | 25           |  |  |  |  |
|                                                       | Quit 1 🐱                                            | Numeric |             | 36          | 40           |  |  |  |  |
|                                                       | Quit 2 🐱                                            | Numeric |             | 58          | 60           |  |  |  |  |

• Note that when you distribute weight evenly, you are also given the option (when you Edit Category) to drop the lowest grade(s) or the highest grade(s) in the category, so each student would have different items dropped depending on their grades.

| Properties    | Restrictions                                            |
|---------------|---------------------------------------------------------|
| General       |                                                         |
| Name *        |                                                         |
| Assignments   |                                                         |
| Short Name    |                                                         |
|               |                                                         |
| N. Show Decor | intion                                                  |
| p show besch  | pton                                                    |
| Grading       |                                                         |
| Weight        |                                                         |
| 40            | 0                                                       |
| Allow catego  | ry grade to exceed category weight 🕢                    |
| Distribution  |                                                         |
| Manually ass  | weight to items in the category                         |
| Distribute y  | obts by points across all items in the category         |
| 0             | Number of highest non-bonus items to drop for each user |
|               | Number of lowert non-bonus itoms to drop for each user  |
| ·             | Humber of lowest non-bonds items to drop for each user  |
| Display Op    | tions                                                   |
|               | Options                                                 |
| Student View  |                                                         |
|               | average to users.                                       |
| Display class | average to users we                                     |

This content is licensed under a Creative Commons Attribution 4.0 International Licence. Icons by the Noun Project.

 $\odot$ 

# Things to Remember

Keep an eye on the Note at the top of the **Enter Grades** area as you add and weight items. It will keep a running tally of the total weight both in the Categories and in the Gradebook. Note that, depending on the complexity of the manual weight of items, you may need to make minor adjustments to individual items to ensure your gradebook sums to 100%.

In a weighted gradebook, if you want a grade item to NOT count in your final grade calculation, assign it a weight of zero (0) – see image below. This will only be possible for *manually weighted items*, or *items that are NOT in a category*.

| Edit Item        | : Particip   | ation                              |  |
|------------------|--------------|------------------------------------|--|
| Properties       | Restrictions | Objectives                         |  |
| General          |              |                                    |  |
| Туре             |              |                                    |  |
| Numeric          |              |                                    |  |
| Name*            |              |                                    |  |
| Participation    |              |                                    |  |
| Short Name       |              |                                    |  |
|                  |              | Ø                                  |  |
| Category         |              |                                    |  |
| None             | •            | <ul> <li>[New Category]</li> </ul> |  |
| Show Des         | ption        |                                    |  |
| Grading          |              |                                    |  |
| Maximum Poorts * |              |                                    |  |
| 50               | 0            |                                    |  |
| Weight *         |              |                                    |  |
| 0                | 0            |                                    |  |
| Can Exceed       |              |                                    |  |
| 0                |              |                                    |  |
| Save and Close   | Save and New | Save                               |  |